# Catalyst 9800无线LAN控制器故障排除

| 日录                     |
|------------------------|
|                        |
| 先决条件                   |
| <u>要求</u>              |
| 使用的组件                  |
| <u>背景信息</u>            |
| <u>9800 WLC内部的数据包流</u> |
| <u>控制平面跟踪</u>          |
| <u>系统日志</u>            |
| 永远在线跟踪                 |
| 条件调试和RadioActive跟踪     |
| 通过Web UI进行放射性跟踪        |
| 通过CLI进行放射性跟踪           |
| <del>每进程非条件调试</del>    |
| <u>数据平面数据包跟踪</u>       |
| <u>嵌入式数据包捕获</u>        |
| 报警LED和关键平台报警           |

# 简介

本文档介绍并概述了用于Catalyst 9800故障排除的所有Cisco IOS® XE特性和功能。

# 先决条件

### 要求

- 无线LAN控制器(WLC)的基本知识。
- 使用WLC所涉及的使用案例流的基本知识。

### 使用的组件

本文档涵盖9800-CL、9800-L、9800-40和9800-80控制器。它主要基于17.3 Cisco IOS® XE版本。

# 背景信息

运行在9800 WLC上的Cisco IOS® XE基本上由采用Cisco IOS®的Linux内核(binOS)和所有作为守 护程序实施的无线进程组成。

所有进程守护程序都可以捆绑在通用术语控制平面(CP)下,并负责接入点的控制和调配 (CAPWAP)、移动性、无线电资源管理(RRM)。以9800 WLC为目标或从9800 WLC为目标的恶意管 理、网络移动服务协议(NMSP)。

数据平面(DP)是指在9800 WLC上转发数据的组件。

在9800的所有迭代中(9800-40、9800-80、9800-CL、9800-SW、9800-L),控制平面仍然相当常见 。

但是,数据平面因9800-40和9800-80而异,它们使用类似于ASR1k的硬件量子流处理器(QFP)复合体,而9800-CL和9800-L使用思科数据包处理器(CPP)的软件实现。

9800-SW仅利用Catalyst 9k系列交换机上的Doppler芯片组来转发数据。

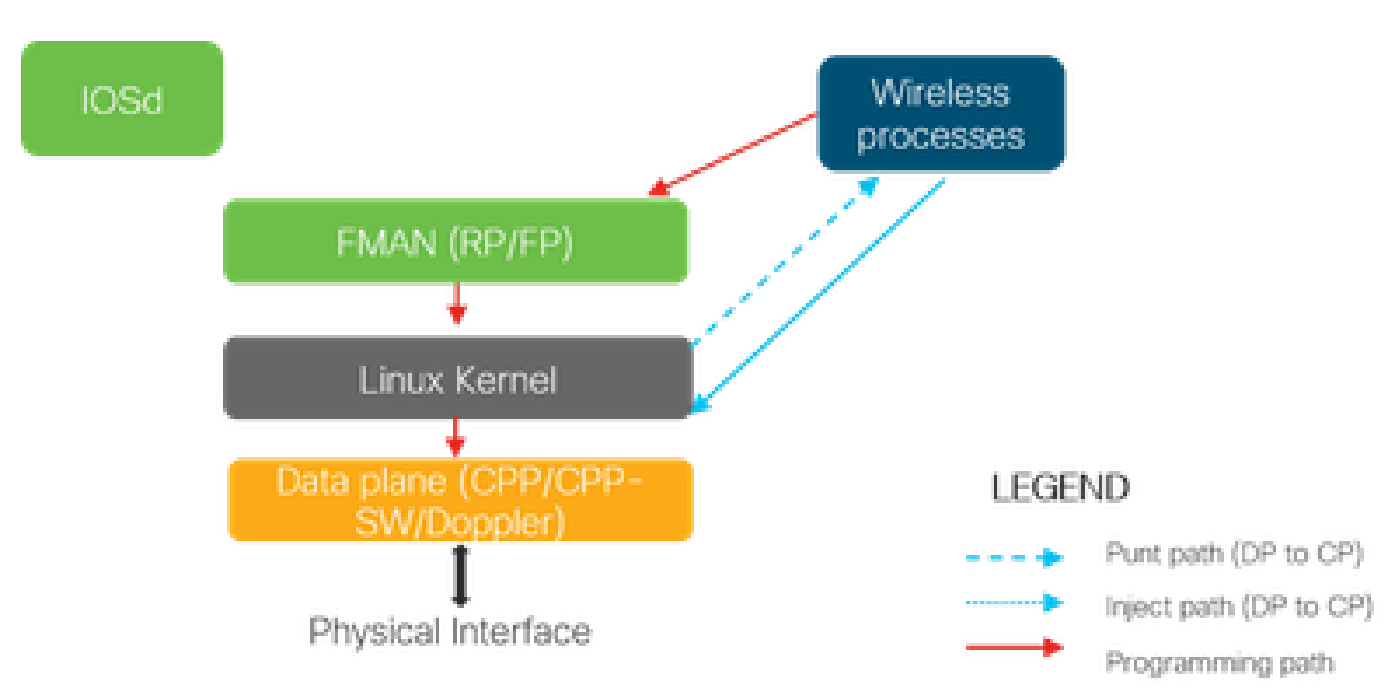

9800 WLC内部的数据包流

当数据包从物理端口进入9800 WLC时,如果确定它是控制流量,则将其传送至相应的控制平面进 程。

对于AP加入,这将是从接入点发出的所有capwap和dtls交换。在客户端加入的情况下,这将是从客 户端发出的所有流量,直到客户端进入RUN状态。

当各种守护程序处理传入流量时,产生的源自9800 WLC的返回流量(capwap响应、dot11、 dot1x、dcp响应)将重新注入数据平面,从物理端口发出。

在处理AP加入、客户端加入、移动交换时,需要编程数据平面,以便其处理数据流量转发。

当多个组件在图像所示的编程路径上顺序编程时,会发生这种情况。

Cisco IOS® XE提供了一个通用工具集,从数据包进入9800 WLC的那一刻起,直至处理的流量离开 机箱,都能跟踪该数据包。

下一节介绍这些工具以及用于从命令行界面(CLI)调用这些工具的命令。

# 控制平面跟踪

本节介绍可用于查看控制平面进程完成的处理的命令和工具,这些处理是在从DP传送适用于9800 WLC的数据包之后进行的,或在将源自9800 WLC的响应数据包注入到DP以发出物理接口之前进行 的

#### 系统日志

9800 WLC生成的日志是验证系统总体运行状况的第一种方法。

CPU、内存、缓冲区等系统资源的预定义阈值的任何违规都会报告到日志中。

此外,任何子系统生成的任何错误都将写入日志。要查看日志,请导航到故障排除>Syslog

| Cisco Catalyst 9800-CL Wireless Controller Welcome sudha 🖀 🕫 🖺                                                                                                    | * 10 0       |
|----------------------------------------------------------------------------------------------------|--------------|
| Q, Search Menu Items Troubleshooting : Syslog<br>← Back to TroubleShooting Menu                                                                                      |              |
| Dashboard Syslog Manage Sys                                                                                                    | slog Servers |
| Monitoring > Number of latest Syslog entries to display* 100     Show Logs Clear Logs                                                                                |              |
| Configuration → Q. Search 0 of 0     IOn                                                                                                    |              |
| Administration > Dec 3 03:34:29.722: %WEBSERVER-5-LOGIN_PASSED: Chassis 1 R0/0: nginx: Login Successful from host 10.24.187.84 by user 'sudha' using crypto cip      |              |
| Croubleshooting Dec 3 03:34:25:539: %WEBSERVER-5-SESS_LOGOUT: Chassis 1 R0/0: nginx: Successfully logged out from host 10:24.187.84 by user 'sudha' using crypto cip |              |
| Dec 3 03:33:59.023: %WEBSERVER-5-SESS_LOGOUT: Chassis 1 R0/0: nginx: Successfully logged out from host 10.24.187.84 by user 'sudha' using cry                        |              |
| Dec 3 03:31:38.920: %WEBSERVER-5-LOGIN_PASSED: Chassis 1 R0/0: nginx: Login Successful from host 10.24.187.84 by user 'sudha' using crypto cip                       |              |
| Dec 2 23:43:05.101: %SYS-6-LOGOUT: User sudha has exited tty session 1(10.24.187.84)                                                                                 |              |
| Dec 2 23:43:05.100: %SYS-6-TTY_EXPIRE_TIMER: (exec timer expired, tty 1 (10.24.187.84)), user sudha                                                                  |              |
| Dec 2 23:32:52.414: %SEC_LOGIN-5-LOGIN_SUCCESS: Login Success [user: sudha] [Source: 10.24.187.84] [localport: 22] at 23:32:52 Central Sun Dec                       |              |
|                                                                                                    |              |

或运行CLI命令:

# show logging

此输出显示常规日志以及一些无线特定日志。但是,与传统Cisco IOS®相反,通常没有无线调试进入此日志记录输出。

✤ 注意:如果将WLC9800配置为将这些日志重定向到外部系统日志服务器,则还需要检查外部系统日志服务器上的日志。

#### 永远在线跟踪

WLC9800上的每个控制层面进程都不断以Notice的日志级别记录到其自己的专用缓冲区。这称为永远在线跟踪。

这是一项独特的功能,使您可以获取已发生故障时的情景数据,而无需重现故障条件。

例如,如果您熟悉AireOS,则对于任何客户端连接故障排除,您需要启用调试并重现客户端连接问 题状态以确定根本原因。

通过无间断跟踪,您可以回顾已捕获的跟踪并确定其是否是常见的根本原因。 根据生成的日志量 ,我们可以回溯数小时到数天。

现在,虽然跟踪是按单个进程记录的,但也可以针对特定情景(如客户端mac或AP mac或AP ip地 址)整体查看它们。要执行此操作,请运行命令

# show logging profile wireless filter mac to-file bootflash:

默认情况下,此命令生成和解码日志的时间只能回溯10分钟。您可以选择与一起更早地回顾过去:

# show logging profile wireless start last <number> [minutes|hours|days] filter mac to-file bootflash:

要查看每个进程日志,请运行命令

# show logging process to-file bootflash:

## ✤ 注意:这些CLI上有多个过滤选项,包括模块、日志记录级别、开始时间戳等等。要查看和探 索这些选项,请运行命令

```
# show logging profile wireless ?
# show logging process ?
```

#### 条件调试和RadioActive跟踪

Conditional Debugging允许为相关条件的特定功能启用调试级别日志记录。

RadioActive跟踪进一步增加了功能,可以跨进程、线程有条件地打印相关条件的调试信息。

这意味着,底层架构已完全抽象化。

S 注意:在16.12上,放射性跟踪仅用于排除以下故障:使用AP无线电和以太网MAC地址加入

≫ AP、使用客户端MAC地址加入客户端,以及作为关注条件的使用CMX ip地址连接移动对等体 ip和CMX的移动性问题。

💊 注意:MAC地址与IP地址作为条件提供不同的输出,因为不同的进程知道同一网络实体 (AP、客户端或移动对等体)的不同标识符。

在客户端连接的情况下,作为故障排除的示例,对客户端mac运行条件调试,以在控制平面获得端 到端视图。

通过Web UI进行放射性跟踪

#### 转到故障排除页面菜单并选择放射性跟踪

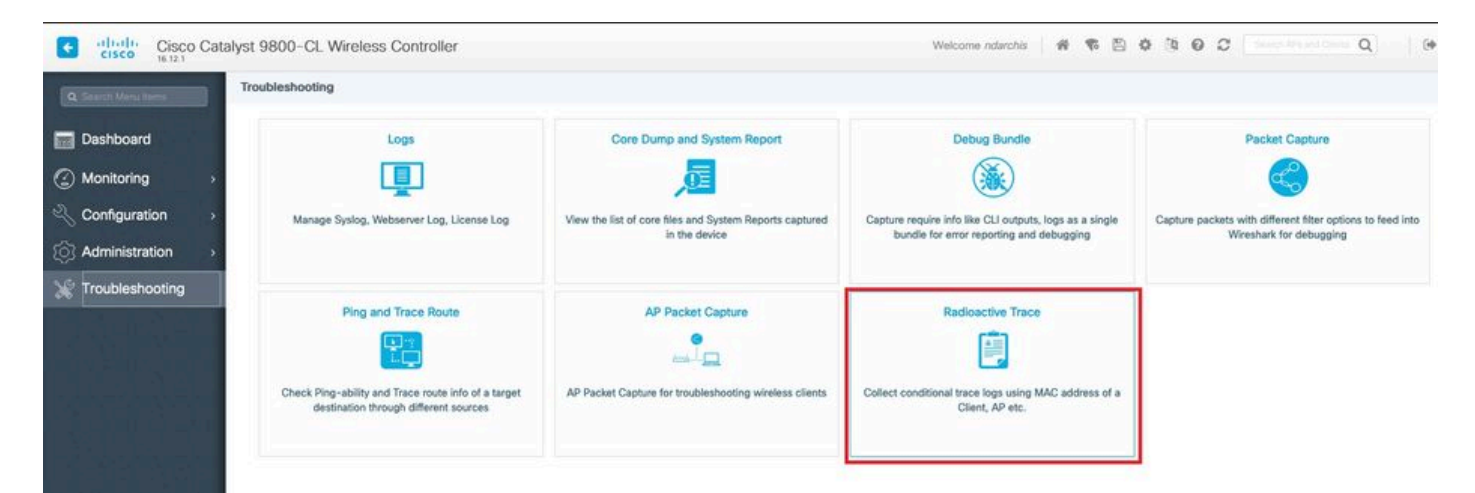

单击Add并输入要排除故障的客户端或AP MAC地址。 从16.12开始,只能通过GUI添加mac地址。 您可以通过CLI添加IP地址。

| Cisco Cata          | alyst 9800-CL Wireless Controller       |                  |
|---------------------|-----------------------------------------|------------------|
| 16.12.1             |                                         |                  |
| Q Search Menu Items | Troubleshooting - > Radioactive Trace   |                  |
|                     | ← Back to TroubleShooting Menu          |                  |
| Dashboard           | Conditional Debug Global State: Stopped |                  |
| Monitoring >        | + Add × Delete Start Stop               |                  |
| Configuration >     |                                         |                  |
|                     | MAC/IP Address Trace file               |                  |
| Administration >    | 1122.3344.5566                          | ► Generate       |
| X Troubleshooting   | I I ► I II ▼ items per page             | 1 - 1 of 1 items |

您可以添加多个mac地址进行跟踪。如果您已准备好开始放射性跟踪,请单击start。

| Cisco Cata                           | alyst 9800-CL Wireless Co                                                    | ontroller      |                  |
|--------------------------------------|------------------------------------------------------------------------------|----------------|------------------|
| Q Search Menu Items                  | Troubleshooting - > Radioac                                                  | tive Trace     |                  |
| Dashboard  Monitoring                | ← Back to TroubleShooting M<br>Conditional Debug Global St<br>+ Add × Delete | tate: Stopped  |                  |
|                                      | MAC/IP Address                                                               | Trace file     |                  |
| <pre> ¿Of Administration &gt; </pre> | 1122.3344.5566                                                               |                | ► Generate       |
| X Troubleshooting                    |                                                                              | items per page | 1 - 1 of 1 items |

启动后,调试日志记录会写入磁盘,记录与跟踪的mac地址相关的任何控制平面处理。

### 在重现要排除的问题时,单击Stop。

| Cisco Cat           | alyst 9800-CL Wireless Controller                                |                  |
|---------------------|------------------------------------------------------------------|------------------|
| Q Search Menu Items | Troubleshooting - > Radioactive Trace                            |                  |
| Dashboard           | Back to TroubleShooting Menu     Conditional Debug State: Stated |                  |
| Monitoring          | + Add 		 Delete 			 Start 			 Stop                               |                  |
| Configuration >     | MAC/IP Address Trace file                                        |                  |
| () Administration > | 1122.3344.5566                                                   | ► Generate       |
| 💥 Troubleshooting   | I4 4 1 I> ⊨ I 10 v items per page                                | 1 - 1 of 1 items |
|                     |                                                                  |                  |

对于已调试的每个mac地址,您可以通过点击Generate生成一个日志文件,整理与该mac地址相关 的所有日志。

| Cisco Cata        | lyst 9800-CL Wireless Controller                  |                   |
|-------------------|---------------------------------------------------|-------------------|
|                   | Troubleshooting - > Radioactive Trace             |                   |
| Dashboard         | ← Back to TroubleShooting Menu                    |                   |
| Monitoring >      | Conditional Debug Global State: Stopped     + Add |                   |
| Configuration >   | MAC/ID Ardress Trace file                         |                   |
|                   | 1122.3344.5566                                    | <b>■</b> Generate |
| 💥 Troubleshooting | I ≪ 1 ► ► 10 ▼ items per page                     | 1 - 1 of 1 items  |

选择希望经过整理的日志文件保留多长时间,然后点击应用到设备。

| Enter time interval    |                                     | ×               |
|------------------------|-------------------------------------|-----------------|
| Generate logs for last | <ul> <li>10 minutes</li> </ul>      |                 |
|                        | 30 minutes                          |                 |
|                        | 1 hour                              |                 |
|                        | <ul> <li>since last boot</li> </ul> |                 |
|                        | 0-4294967295                        | seconds 🔻       |
|                        |                                     |                 |
| Cancel                 |                                     | Apply to Device |

现在,您可以通过点击文件名旁边的小图标下载文件。此文件存在于控制器的Bootflash驱动器中 ,也可以通过CLI从盒中复制。

| Trout | <pre>bleshooting - &gt; Radioactive Trace</pre>          |                              |     |                  |
|-------|----------------------------------------------------------|------------------------------|-----|------------------|
| ← B   | ack to TroubleShooting Menu                              |                              |     |                  |
| Co    | nditional Debug Global State: Stopped                    |                              |     |                  |
| +     | Add × Delete ✓ Start                                     |                              |     |                  |
|       | MAC/IP Address                                           | Trace file                   |     |                  |
|       | 1122.3344.5566                                           | debugTrace_1122.3344.5566.tx | t 🛃 | ► Generate       |
|       | <ul> <li>▲ 1 ▷ ▷</li> <li>10 ▼ items per page</li> </ul> | je                           |     | 1 - 1 of 1 items |

通过CLI进行放射性跟踪

### 要启用条件调试,请运行命令

要查看当前启用的条件,请运行命令

# show debugging

这些调试不会在终端会话上打印任何输出,但会将debug输出文件存储到闪存中,以供检索和分析 。文件将使用命名约定ra\_trace保存\_\*

例如,对于mac地址aaaa.bbbb.cccc,生成的文件名是 ra\_trace\_MAC\_aaaabbbbbbbcccc\_HHMMSS.XXX\_timezone\_DayWeek\_Month\_Day\_year.log

一个优点是相同的命令可用于排除AP加入问题(输入AP无线电mac和以太网mac)、客户端连接问 题(输入客户端mac)、移动隧道问题(输入对等ip)、客户端漫游问题(输入客户端mac)。

换句话说,您不必记住多个命令,例如debug capwap、debug client、debug mobility等。

注意:debug wireless还允许指向FTP服务器并使用关键字internal运行更详细的日志记录。目前我们不推荐这些解决方案,因为有些问题正在解决。

要调试终端会话的输出文件,请运行命令

# more bootflash:ra\_trace\_MAC\_\*.log

要将调试输出重定向到外部服务器进行脱机分析,请运行该命令

# copy bootflash:ra\_trace\_MAC\_\*.log ftp://username:password@FTPSERVERIP/path/RATRACE\_FILENAME.txt

对于相同的调试日志级别,有更详细的视图。若要查看此详细视图,请运行命令

# show logging profile wireless internal filter mac to-file

要禁用特定情景的调试,或者在配置的或默认监控时间启用之前禁用调试,请运行该命令。

# no debug wireless mac <aaaa.bbbb.cccc>

 注意:条件调试会启用调试级别日志记录,从而增加生成的日志量。保持此运行状态可缩短查 看日志的时间间隔。因此,建议在故障排除会话结束时始终禁用调试。

要禁用所有调试,请运行以下命令

# clear platform condition all
# undebug all

#### 每进程非条件调试

对于使用案例和进程(未针对放射性跟踪实施),您可以获取调试级别跟踪。要在特定进程上设置 调试级别,请使用命令

# set platform software trace <PROCESS\_NAME> wireless chassis active R0 { module\_name | all-modules }

要验证各种模块的跟踪级别,请运行命令

# show platform software trace level <PROCESS\_NAME> chassis active RO

要查看收集的跟踪,请运行命令

# show logging process to-file

## 数据平面数据包跟踪

当数据包首次进入9800 WLC时,会在数据平面进行某些处理,以确定流量是控制平面还是数据平 面。

数据包跟踪功能提供在数据平面完成的此Cisco IOS® XE处理的详细视图,以及决定是传送、转发 、丢弃还是使用数据包。

WLC 9800上的此功能与ASR ! k上的实现完全相同。

9800 WLC上的Packet Tracer提供与ASR1K相同的三个检测级别。

• 统计信息-提供进入和离开网络处理器的数据包计数

- 摘要-
  - 。收集此信息是为了满足特定条件且数量有限的数据包。
  - · 摘要输出指示入口和出口接口、数据平面作出的查找决策,并跟踪传送、丢弃和插入数据包(如果有)。
  - ◎此输出提供数据平面处理的简明视图
- 路径数据-提供DP数据包处理的最详细视图。它针对有限数量的数据包进行收集,包括条件调试ID,可用于将DP数据包与控制平面调试、时间戳以及特定于功能的路径跟踪数据相关联。 此详细视图有两个可选功能
  - 数据包复制功能使您能够在数据包的各个层(第2层、第3层和第4层)复制入口和出口 数据包
  - 功能调用阵列(FIA)是由数据平面在数据包上执行的功能的顺序列表。这些功能源自WLC
     9800的默认和用户启用的配置

有关功能和子选项的详细说明,请参阅Cisco IOS XE数据路径数据包跟踪功能

对于AP加入、客户端连接等无线工作流程,双向跟踪上行链路

⚠ 注意:数据平面Packet Tracer仅解析外部CAPWAP报头。因此,无线客户端mac之类的条件 不会产生有用的输出。

步骤1:定义关注条件。

# debug platform condition { interface | mac | ingress | egress | both | ipv4 | ipv6 | mpls | match }

▲ 警告:debug platform condition feature和debug platform condition mac aaaa.bbbb.cccc这两 个命令用于控制层面数据包跟踪,不会返回任何数据层面数据包跟踪。

第二步:要查看当前启用的条件,请运行命令

# show platform conditions

第三步:对有限数量的数据包启用Packet Tracer。此数据包编号在16 – 8192范围内被定义为2的幂。默认情况下,系统会捕获摘要数据和功能数据。或者,如果使用summary-only子选项,您可以选择仅获取摘要视图。您还有可用于获取fia跟踪、定义以字节为单位的数据包大小、跟踪传送、插入或丢弃数据包的子选项,等等。

# debug platform packet-tracer packet <packet-number> {fia-trace}

#### 步骤4. (可选)您可以在跟踪数据包时复制并转储这些数据包

# debug platform packet-trace copy packet both size 2048 { 12 | 13 | 14 }

#### 第五步: 启用条件调试。

# debug platform condition start

第六步:要查看packet-trace是否正在收集任何输出,请验证统计信息

# show platform packet-trace statistics

步骤 7.要查看packet-trace的输出,请运行命令

# show platform packet-tracer summary

第8步(可选)您可以导出数据包转储以供思科TAC进行离线分析

# show platform packet-trace packet all | redirect { bootflash: | tftp: | ftp: } pactrac.txt

# 嵌入式数据包捕获

嵌入式数据包捕获(EPC)是一种数据包捕获工具,可用于查看发往、源自和通过Catalyst 9800 WLC的数据包。这些捕获可以导出,以便使用Wireshark进行离线分析。

有关此功能的详细信息,请参阅<u>EPC配置指南</u>

与AireOS相比,9800 WLC无需依赖上行链路交换机上的数据包捕获和流量镜像功能,而是允许在 设备上进行pcap捕获。

在9800上,可以从命令行界面(CLI)和图形用户界面(GUI)设置此捕获。

要通过GUI进行配置,请导航到故障排除>数据包捕获> +Add

| Q. Search Menu Items | Troubleshooting : Packet Capture |                                             |    |
|----------------------|----------------------------------|---------------------------------------------|----|
| 🔜 Dashboard          | + Add X Delete                   |                                             |    |
| Monitoring >         | Capture Name V Interface V       | Create Packet Capture                       | ×  |
| Configuration >      | ≪ ● ▶ ▶ 10 ¥ items pe            | Capture Name* uplink                        | зу |
| (c) Administration > |                                  | Filter* any •                               |    |
| Troubleshooting      |                                  | Buffer Size (MB)*                           |    |
|                      |                                  | Limit by* Duration • 3600 secs -= 1.00 hour |    |
|                      |                                  |                                             |    |
|                      |                                  | Available (5) Search Q Selected (1)         |    |
|                      |                                  |                                             | *  |
|                      |                                  |                                             |    |
|                      |                                  |                                             |    |
|                      |                                  |                                             |    |
|                      |                                  | Cancel                                      |    |

步骤1:定义数据包捕获的名称。最多允许8个字符。

第二步:定义过滤器(如果有)

第三步:如果想要查看传送至系统CPU并注入数据平面的流量,请选中监控控制流量的复选框

第四步:定义缓冲区大小。最多允许100 MB

第五步:根据需要定义限制,按允许范围为1 - 1000000秒的持续时间或按允许范围为1 - 100000个 数据包的数据包数量

第六步:从左侧列中的接口列表中选择接口,并选择箭头将其移动到右侧列

步骤 7.保存并应用到设备

步骤 8要开始捕获,请选择开始

步骤 9您可以让捕获运行到定义的限制。要手动停止捕获,请选择停止。

步骤 10停止后,Export按钮变为可单击状态,其中包含用于通过https、TFTP服务器、FTP服务器、本地系统硬盘或闪存将捕获文件(.pcap)下载到本地桌面的选项。

| Q Search Menu Items |   | Troubleshooting : Packet Capture |                   |                         |                       |   |               |           |   |          |          |   |         |
|---------------------|---|----------------------------------|-------------------|-------------------------|-----------------------|---|---------------|-----------|---|----------|----------|---|---------|
| 📷 Dashboard         |   | + A                              | dd X Dele         | te                      |                       |   |               |           |   |          |          |   |         |
| Monitoring          | > | (                                | Capture Name v    | Interface ~             | Monitor Control Plane | ~ | Buffer Size v | Filter by | ~ | Limit    | Status   | × | Action  |
| 2 Configuration     | > | П                                | uplink<br>≪ 1 ▶ ▶ | TenGigabitEthernet0/0/0 | Yes                   |   | 0%            | any       |   | O 0 secs | Inactive |   | ► Start |
| () Administration   | > |                                  |                   |                         |                       |   |               |           |   |          |          |   |         |
| X Troubleshooting   |   |                                  |                   |                         |                       |   |               |           |   |          |          |   |         |

💊 注意:CLI提供的选项精细程度稍高,例如Limit by。GUI足以捕获常见使用案例的数据包。

要通过CLI进行配置,请执行以下操作:

创建监控器捕获:

monitor capture uplink interface <uplink\_of\_the\_9800> both

关联过滤器。可以内联指定过滤器,也可以引用ACL或类映射。

在本例中,ACL用于匹配9800的两个IP地址与另一个WLC 5520之间的流量。移动性故障排除的典型场景:

conf t

ip access-list extended mobilitywlcs
permit ip host <5520\_ip\_address> host <9800\_ip\_address>
 permit ip host <9800\_ip\_address> host <5520\_ip\_address>
end
monitor capture uplink access-list mobilitywlcs

如果您希望捕获在循环缓冲区中运行,它可留出一些时间来发现问题,然后停止捕获并保存它。

例如,如果将其设置为50MB缓冲区。在9800上最多需要50MB的磁盘空间,而且它非常庞大,需要 捕获几分钟数据才能解决问题。

monitor capture uplink buffer circular size 50

开始捕获。您可以从GUI或CLI对其进行访问:

monitor capture uplink start

捕获现在处于活动状态。

允许它收集必要数据。

停止捕获。您可以通过GUI或CLI执行此操作:

monitor capture uplink stop

您可以从GUI > Troubleshooting > Packet Capture > Export检索捕获。

或从CLI上载到服务器。示例通过ftp:

monitor capture uplink export ftp://x.x.x.X/MobilityCAP.pcap

收集完必要的数据后,删除捕获:

no monitor capture uplink

# 报警LED和关键平台报警

所有9800设备(9800-L、9800-40和9800-80)的前面板上都有ALM LED。如果该LED变为红色 ,则意味着平台上有一个严重警报。

您可以使用show facility-alarm status命令验证导致LED变为红色的警报

WLC#show facility-alarm status System Totals Critical: 2 Major: 0 Minor: 0

| Source                  | Time                 | Severity | Description [Index]         |
|-------------------------|----------------------|----------|-----------------------------|
|                         |                      |          |                             |
| TenGigabitEthernet0/1/0 | Jul 26 2019 15:14:04 | CRITICAL | Physical Port Link Down [1] |
| TenGigabitEthernet0/1/1 | Jul 26 2019 15:14:04 | CRITICAL | Physical Port Link Down [1] |

#### 关于此翻译

思科采用人工翻译与机器翻译相结合的方式将此文档翻译成不同语言,希望全球的用户都能通过各 自的语言得到支持性的内容。

请注意:即使是最好的机器翻译,其准确度也不及专业翻译人员的水平。

Cisco Systems, Inc. 对于翻译的准确性不承担任何责任,并建议您总是参考英文原始文档(已提供 链接)。